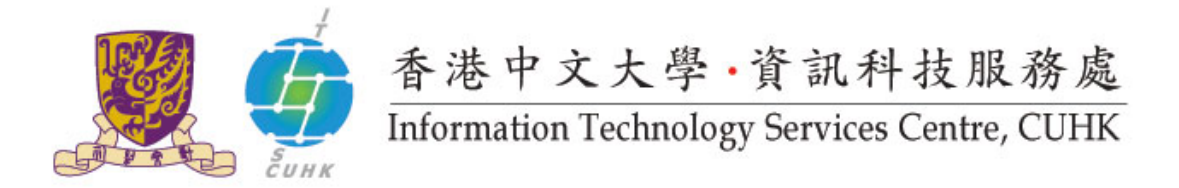

# WMYLC – Self-Service Print Station 1 & 2 Configuration (Macintosh)

## - Fuji Xerox

In Macintosh, the default settings of the Self-Service Print Station are: Black & White, Duplex and A4 size. Users can further change the settings.

For the configuration in Macintosh, different programs may have different interface. This webpage provides the configuration procedure for three common programs (Safari, Microsoft Word and Keynote).

#### 1. Safari

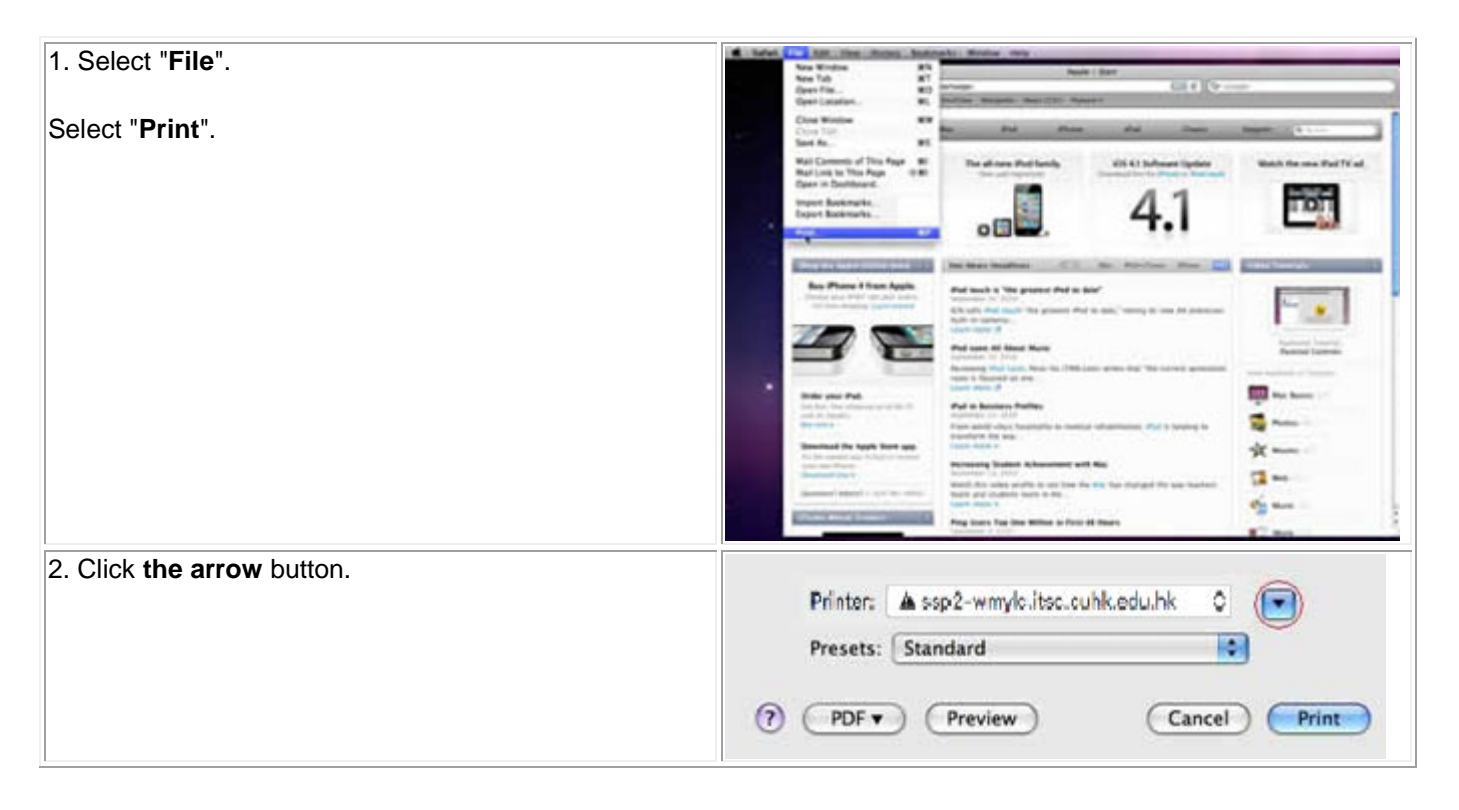

| 3. Click " <b>Safari</b> ", then<br>- Check on " <b>Two-sided</b> "<br>- select " <b>Job Type</b> " -> " <b>Secure Print</b> "                                                                                                    | Printer:       ssp2-wmylc.itsc.cukk.edu.hk         Presets:       Default Settings         Pages:       All         Pages:       All         Prom:       1 to 1         Paper Size:       Ad         Orientation:       Pitt         Scale:       100 %         Job Type:       Setup         Defaults       Persuits                                                                                                    |
|----------------------------------------------------------------------------------------------------|----------------------------------------------------------------------------------------------------|
| Enter the " <b>User ID</b> " and " <b>Password</b> " that you like.<br><b>Note:</b> Both " <b>User ID</b> " and " <b>Password</b> " can be set by the<br>user. If you do not input " <b>User ID</b> " and " <b>Password</b> ", the<br>warning screen will display and the print job cannot be<br>sent. | Setup User ID: Secure Print Passcode: Job Name: Use Existing Name                                                                                                    |
| <ul> <li>4. Select "Image Options" in Job Type.</li> <li>Recommended to test on "Black and White"</li> <li>then, Select "Color"</li> </ul>                                                                                                    | Printer:       ssp2-wmylc.itsc.cu/k.edu.hk         Image Copies:       Image Copies:         Image Copies:       Image Copies:         Image Copies:       Image Copies:         Image Copies:       Image Copies:         Image Copies:       Image Copies:         Image Copies:       Image Copies:         Image Copies:       Image Copies:         Image Copies:       Image Copies:         Image Copies:       Image Adjustment         Image Type:       Image Type:         Screen:       Auto Screening S       Color Balance         Image Type:       Image Type:         Image Type:       Image Adjustment         Image Type:       Image Type:         Image Type:       Image Adjustment         Image Type:       Image Color S         Image Type:       Image Color S         Image Type:       Image Color S         Image Type:       Image Color S         Image Type:       Image Color S         Image Type:       Image Color S         Image Type:       Image Color S         Image Type:       Image Color S         Image Type:       Image Color S         Image Type:       Image Color S |

| 5. Select " <b>Save As</b> " in Presets.                                                                                 | Apple - Start                                                                                                    |
|----------------------------------------------------------------------------------------------------|----------------------------------------------------------------------------------------------------|
|                                                                                                    | Nttp://www.apple.com/vtartpage/ Q* Coogle<br>Yahool Coogle Maps YouTube Wikipedia News (91)+ Popular+                                                                                                    |
|                                                                                                    | Yand     Coopie May     You Care     Watpendia     News (301+     Papedar*       Image: State State State     Image: State State |
| 7. To save the color and duplex setting, enter " <b>Locked</b><br><b>Print – Color &amp; Two-sided</b> " in Preset Name. | Save Preset As:<br>Preset Name: Locked Print - Color & Two-sided                                                                                                    |
| To save the black-and-white and duplex setting, enter<br>" <b>Locked Print – BW &amp; Two-sided</b> " in Preset Name.    | Preset Available For:  Only this printer All printers Cancel OK                                                                                                    |
|                                                                                                    | Save Preset As:                                                                                                    |
| Choose "Only this printer" in Preset Availability.                                                                       | Preset Name: Locked Print - BW & Two-sided                                                                                                    |
| Click " <b>OK</b> ".                                                                                                    | Preset Available For:  Only this printer All printers Cancel OK                                                                                                    |

### 2. Microsoft Word

| 4. Colort "File" | Word 1/2 Edit View Insert Format Font Tools Table Window Work Help                                                                                                    |
|------------------|----------------------------------------------------------------------------------------------------|
| I. Select File . | Project Callery OXP Document3                                                                                                    |
|                  | New Blank Document XN     II     See Copen., XN     Columns Snew Rangation Calify Training Joint Help     Own Snew Rock Calify Snew Rangation                                                                                                    |
| Select "Print".  | Close SWe Stress Stress |
|                  | Web Page Preview                                                                                                    |
|                  | Page Setup<br>Print Preview                                                                                                    |
|                  | Send To >                                                                                                    |
|                  |                                                                                                    |
|                  |                                                                                                    |
|                  | 1                                                                                                    |
|                  |                                                                                                    |
|                  |                                                                                                    |
|                  | 0 8                                                                                                    |
|                  | 0                                                                                                    |
|                  |                                                                                                    |
|                  |                                                                                                    |
|                  |                                                                                                    |
|                  | The second view Pages 1 of 1 Words 0 of 0                                                                                                    |
| -                |                                                                                                    |

| <ul> <li>2. Click the arrow button.</li> <li>3. Click "Print" in MS Word, then - Check on "Two-sided" - select "Job Type" -&gt; "Secure Print"</li> </ul>                                                                                 | Printer: A sop2-wmylc.itsc.cuhk.edu.hk   Presets: Standard   Presets: Standard   PFP Preview     Cancel Print     Printer: A sop2-wmylc.itsc.cuhk.edu.hk     PFP Preview     Presets: Cancel     Printer: A sop2-wmylc.itsc.cuhk.edu.hk     Presets: Cancel     Printer: A sop2-wmylc.itsc.cuhk.edu.hk     Presets: Cancel     Presets: Cancel     Preset: Cancel     Preset: Cancel   < |
|----------------------------------------------------------------------------------------------------|----------------------------------------------------------------------------------------------------|
| Enter the "User ID" and "Password" that you like.<br>Note: Both "User ID" and "Password" can be set by the<br>user. If you do not input "User ID" and "Password", the<br>warning screen will display and the print job cannot be<br>sent. | Setup User ID: Secure Print Passcode: Job Name: Use Existing Name © New Job Name:  ? Defaults Cancel OK                                                                                                    |
| 4. Select "Image Options" in Job Type.                                                                                                    | Printer: Assp2-wmylc.itsc.cu/k.edu.hk                                                                                                    |
| - Recommended to test on "Black and White"                                                                                                    | Preses:     Deraut Settings       Preses:     Deraut Settings       Copies:     1       Pages:     All                                                                                                    |
| - then, Select "Color"                                                                                                    | Paper Size:       A       2 20 by 207 mm         Orientation:       Image Options       Image Options         I of 4       >       0 utput Color:       Image Adjustment         Basic Features       Image Adjustment       -5       +5         Advanced Features       Image Adjustment       Advanced Features         Image Type:       Standard       Screen:       Auto Screening ?       Color Balance         PDF       Hide Details       Low Toner       Cancel       Print                                                                                                    |

| 6. Select <b>"Save As"</b> in Presets.                                                                                                    | Print                                                                                                    |
|----------------------------------------------------------------------------------------------------|----------------------------------------------------------------------------------------------------|
|                                                                                                    |                                                                                                    |
|                                                                                                    | Printer: ssps1.itsc.cuhk.edu.hk                                                                                                    |
|                                                                                                    | Presets   Standard  Last liced Settings                                                                                                    |
|                                                                                                    | Copies d                                                                                                    |
|                                                                                                    | Pages Save As                                                                                                    |
|                                                                                                    | Rename                                                                                                    |
|                                                                                                    |                                                                                                    |
|                                                                                                    | Feature Sets: General 1                                                                                                    |
|                                                                                                    | Fit to Paper: Prompt User                                                                                                    |
|                                                                                                    | Resolution: 600 dpi                                                                                                    |
|                                                                                                    | Collate: Off                                                                                                    |
|                                                                                                    | Toner Saving: Off                                                                                                    |
|                                                                                                    | Image Smoothing: Off                                                                                                    |
|                                                                                                    | Color Mode: Color                                                                                                    |
|                                                                                                    |                                                                                                    |
|                                                                                                    | (7) PDF+ Preview Cancel Print                                                                                                    |
| 7. To save the color and duplex setting, enter "Locked                                                                                                    | Save Preset As:                                                                                                    |
| Print – Color & Two-sided" in Preset Name.                                                                                                    |                                                                                                    |
|                                                                                                    |                                                                                                    |
|                                                                                                    | Preset Name: Locked Print - Color & Two-sided                                                                                                    |
|                                                                                                    | Preset Name: Locked Print - Color & Two-sided                                                                                                    |
|                                                                                                    | Preset Name: Locked Print - Color & Two-sided                                                                                                    |
| To save the black-and-white and duplex setting, enter                                                                                                    | Preset Name: Locked Print - Color & Two-sided                                                                                                    |
| To save the black-and-white and duplex setting, enter<br>"Locked Print – BW & Two-sided" in Preset Name.                                                                      | Preset Available For: Only this printer                                                                                                    |
| To save the black-and-white and duplex setting, enter<br>"Locked Print – BW & Two-sided" in Preset Name.                                                                      | Preset Name: Locked Print - Color & Two-sided                                                                                                    |
| To save the black-and-white and duplex setting, enter<br>"Locked Print – BW & Two-sided" in Preset Name.                                                                      | Preset Name: Locked Print - Color & Two-sided                                                                                                    |
| To save the black-and-white and duplex setting, enter<br>"Locked Print – BW & Two-sided" in Preset Name.                                                                      | Preset Name: Locked Print - Color & Two-sided<br>Preset Available For: Only this printer<br>All printers<br>Cancel OK<br>Save Preset As:                                                                                                    |
| To save the black-and-white and duplex setting, enter<br>"Locked Print – BW & Two-sided" in Preset Name.<br>Choose "Only this printer" in Preset Availability.                | Preset Name: Locked Print - Color & Two-sided<br>Preset Available For:  Only this printer All printers Cancel OK Save Preset As: Preset Name: Locked Print - PW & Two-sided                                                                                      |
| To save the black-and-white and duplex setting, enter<br>"Locked Print – BW & Two-sided" in Preset Name.<br>Choose "Only this printer" in Preset Availability.                | Preset Name: Locked Print - Color & Two-sided<br>Preset Available For: Only this printer<br>All printers<br>Cancel OK<br>Save Preset As:<br>Preset Name: Locked Print - BW & Two-sided                                                                           |
| To save the black-and-white and duplex setting, enter<br>"Locked Print – BW & Two-sided" in Preset Name.<br>Choose "Only this printer" in Preset Availability.                | Preset Name: Locked Print - Color & Two-sided<br>Preset Available For:  Only this printer<br>All printers<br>Cancel OK<br>Save Preset As:<br>Preset Name: Locked Print - BW & Two-sided<br>Preset Available For: Only this printer                               |
| To save the black-and-white and duplex setting, enter<br>"Locked Print – BW & Two-sided" in Preset Name.<br>Choose "Only this printer" in Preset Availability.                | Preset Name: Locked Print - Color & Two-sided<br>Preset Available For:  Only this printer<br>Cancel OK Save Preset As: Preset Name: Locked Print - BW & Two-sided Preset Available For:  Only this printer All printers                                          |
| To save the black-and-white and duplex setting, enter<br>"Locked Print – BW & Two-sided" in Preset Name.<br>Choose "Only this printer" in Preset Availability.<br>Click "OK". | Preset Name: Locked Print - Color & Two-sided<br>Preset Available For:  Only this printer<br>Cancel OK Save Preset As: Preset Name: Locked Print - BW & Two-sided Preset Available For: Only this printer<br>All printers                                        |
| To save the black-and-white and duplex setting, enter<br>"Locked Print – BW & Two-sided" in Preset Name.<br>Choose "Only this printer" in Preset Availability.<br>Click "OK". | Preset Name: Locked Print - Color & Two-sided<br>Preset Available For:  Only this printer<br>All printers<br>Cancel OK<br>Save Preset As:<br>Preset Name: Locked Print - BW & Two-sided<br>Preset Available For:  Only this printer<br>All printers<br>Cancel OK |

## 3. Keynote

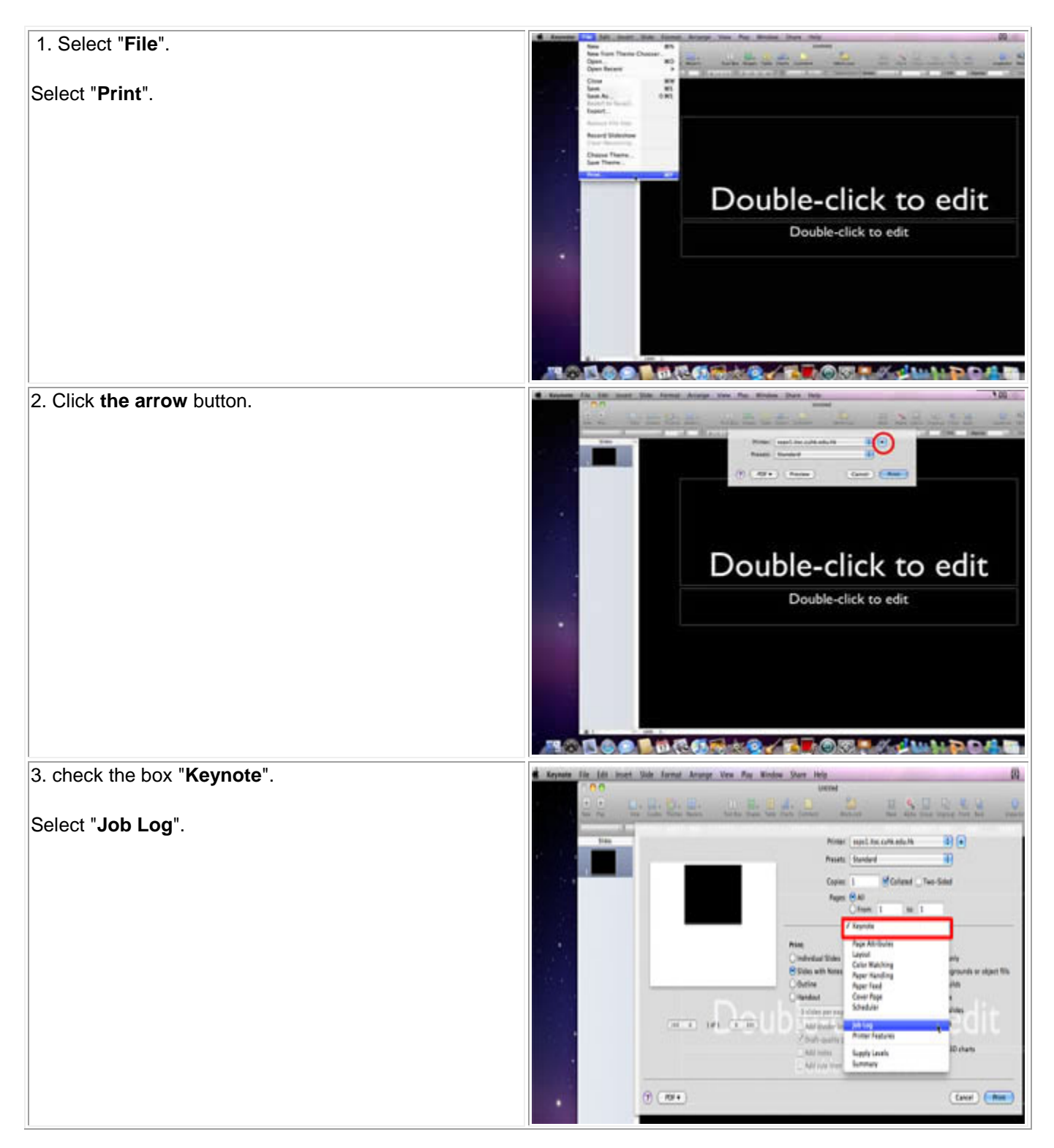

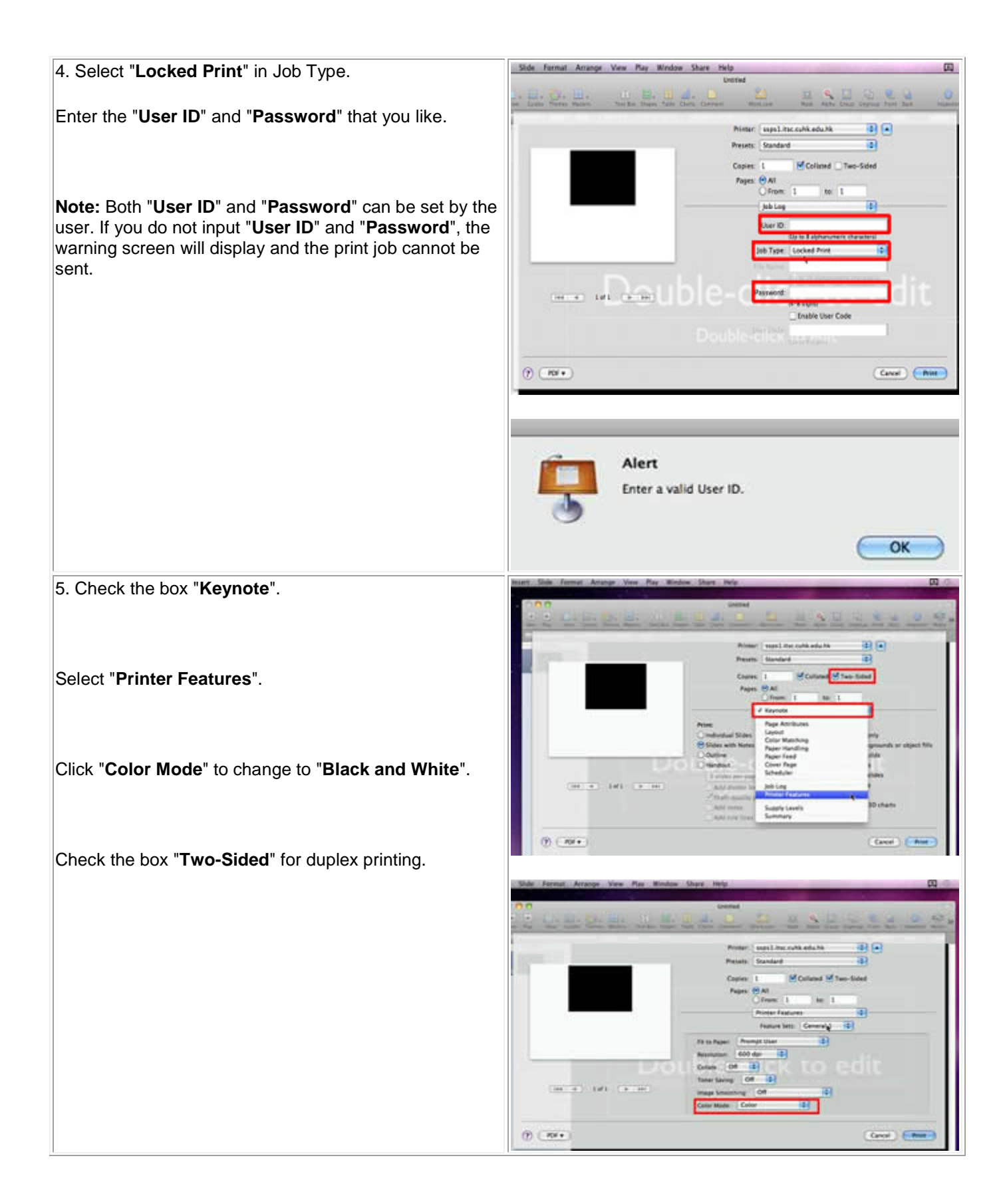

| 6. Select <b>"Save As"</b> in Presets                                                                                                    | Scale Formati Arrange View Play Workse Share Indig     Dataset       Image: State of the state of the state of th                                |
|----------------------------------------------------------------------------------------------------|----------------------------------------------------------------------------------------------------|
| 7. To save the color and duplex setting, enter " <b>Locked</b>                                                                                         | Image from the second second secon |
| Print – Color & Two-sided" in Preset Name.<br>To save the black-and-white and duplex setting, enter<br>"Locked Print – BW & Two-sided" in Preset Name. | Preset Name: Locked Print - Color & Two-sided                                                                                                    |
| Choose " <b>Only this printer</b> " in the Preset Availability.                                                                                        | Save Preset As:<br>Preset Name: Locked Print - BW & Two-sided                                                                                                    |
| Click " <b>OK</b> ".                                                                                                    | Preset Available For: Only this printer<br>All printers                                                                                                    |

Prepared by: User Support Division, Information Technology Services Centre

Last Update: January 2016

Copyright © 2013. All Rights Reserved.

Information Technology Services Centre, The Chinese University of Hong Kong